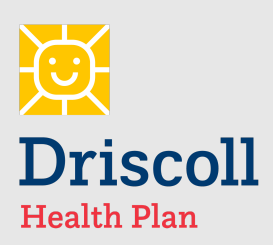

Version: October 2021

For Provider assistance or to schedule a training please call:

DHP Provider Relations Representative 956-632-8308

Hours of Operation: M-F 8a-5p (CST)

## Provider Portal Quick Start Guide for Creating an Authorization

## **DHP Portal Authorizations**

The DHP Provider Portal makes authorization entries quick and easy. Authorization requests are transmitted electronically to Driscoll Health Plan for review. You are also able to check the status of the authorization.

To create a new authorization request using the Driscoll Health Plan Provider Portal visit our webpage at <u>driscollhealthplan.com</u> and follow the steps below:

**Step 1**: From the Driscoll Health Plan webpage click on **Provider Porta**l located in the menu bar. Log into the Provider Portal homepage. Click on **Create Referral**. **Step 2**: Type in the preferred search criteria into the **Name** or **Medical Record Number** field and click **Search**. The search criteria is either the DHP Member ID or DHP Member Name

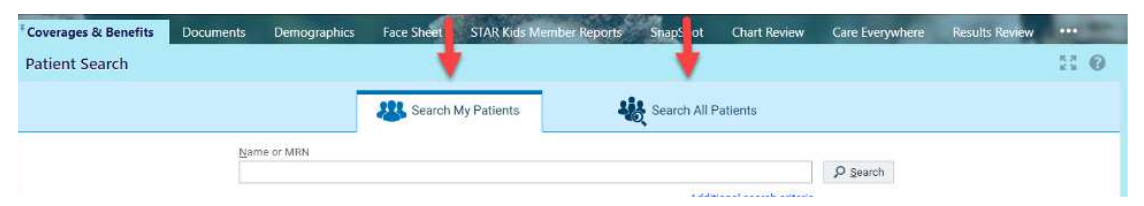

If you are not the PCP you will need to search for the member by searching "All Patients".

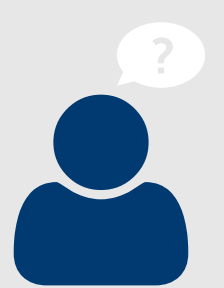

**Step 3**: Select the radio button beside the DHP Member name you'd like to select. Click the **Select** button to select the highlighted patient to begin the authorization request.

**Step 4**: Type or search for the referral type being requested then click **Next**. Ex: Office visit, Outpatient surgery.

**Step 5:** Enter the General Information for the new authorization request including priority selection, Reason field\*, referral by, and referral to fields. Then click **Next** to advance to the diagnosis form.

\*OB providers, select appropriate Reason field from drop down

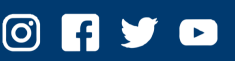

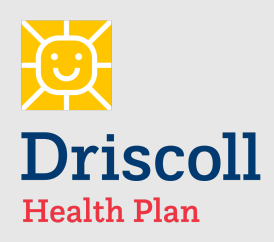

Version: October 2021 Step 6: Enter diagnosis information being requested including: diagnosis code (s), procedure code (s), number of visits (or quantity) and notes can also be added to the request. The attachment section allows for supporting clinical documents to be attached to the authorization request.

| E Notes                |                                                                                                    |
|------------------------|----------------------------------------------------------------------------------------------------|
| Provider Comments [6]  | Q                                                                                                    |
| Note summary           |                                                                                                    |
| 2 Ē ⇔ ➡ ₽              | You will be able to attach<br>clinical however a note<br>must be entered as well.<br>I.e.: clinical attached. |
| Attachment Add file    |                                                                                                    |
| 100.0 MD Total Allowed |                                                                                                    |

NOTE: Allowed file types: JPEG, WAV, MPG, PDF, DOC, TIFF, TIF, JPG, TXT, CAR, DOCX, XLS, XLSX. 100 MB max per Attachment. \*Please note: In order to attach clinical, you must enter a note type and text in the note field. Then system will allow you to attach clinical\*

Step 7: Click Request Referral button to submit the authorization request.

## **Required vs. Recommended Information**

• Fields with a red exclamation point are required. Referred By physician or location information is automatically populated based on your secure log-in information. Referred to Provider is required, as well as diagnosis and procedural information on the Diagnosis/Services page. You will not be able to submit the authorization without filling in these fields.

 Fields with a yellow warning sign are recommended. These are suggested fields, but will not prevent you from submitting the authorization if left blank.

All information in the authorization should be completed.

© 2021 Epic Systems Corporation. All rights reserved. PROPRIETARY INFORMATION - This item and its contents may not be accessed, used, modified, reproduced, performed, displayed, distributed or disclosed unless and only to the extent expressly authorized by an agreement with Epic. This item is a Commercial Item, as that term is defined at 48 C.F.R. Sec. 2.101. It contains trade secrets and commercial information that are confidential, privileged and exempt from disclosure under the Freedom of Information Act and prohibited from disclosure under the Trade Secrets Act. After Visit Summary, Analyst, App Orchard, ASAP, Beaker, BedTime, Bones, Break-the-Glass, Caboodle, Cadence, Canto, Care Everywhere, Charge Router, Chronicles, Clarity, Cogito ergo sum, Cohort, Colleague, Community Connect, Cupid, Epic, EpicCare, EpicCare Link, Epicenter, Epic Earth, EpicLink, EpicWeb, Good Better Best, Grand Central, Haiku, Happy Together, Healthy People, Healthy Planet, Hyperspace, Identity, IntraConnect, Kaleidoscope, Limerick, Lucy, MyChart, OpTime, OutReach, Patients Like Mine, Phoenix, Powered by Epic, Prelude, Radar, RedAlert, Resolute, Revenue Guardian, Rover, SmartForms, Sonnet, Stork, Tapestry, Trove, Welcome, Willow, Wisdom, and With the Patient at the Heart are registered trademarks, trademarks or service marks of Epic Systems Corporation in the United States of America and/or other countries. Other company, product and service names referenced herein may be trademarks or service marks of their respective owners. U.S. and international patents issued and pending. This guide is based on Epic 2021.